**缪炎** 2006-09-18 发表

## Window系统中如何启用对 802.1X 连接的跟踪?

|                                | 可以在 Windows 命令提示符窗口中使用下列命令启用对 802.1X 连接的跟踪: |                                                                  |
|--------------------------------|---------------------------------------------|------------------------------------------------------------------|
|                                |                                             | 1. 在命令提示符窗口中键入 netsh ras set tracing * enabled 以启用<br>所有组件的日志记录。 |
|                                |                                             | 2. 再次尝试身份验证。例如,在"网络连接"文件夹中禁用然后启用无线<br>网络连接。                      |
|                                |                                             | 3. 查看 %SystemRoot%\Tracing 文件夹中的 Eapol.log 和 Rastls.log<br>文件。   |
| 若要禁用所有组件的跟踪,请在命令提示符窗口中键入 netsh |                                             | 禁用所有组件的跟踪,请在命令提示符窗口中键入 netsh ras set tracing * (                 |
| isabled .                      |                                             |                                                                  |